# **Standard Operative Procedure Progetto I-Bonus by Intercalor Srl**

Manuale ad uso installatori

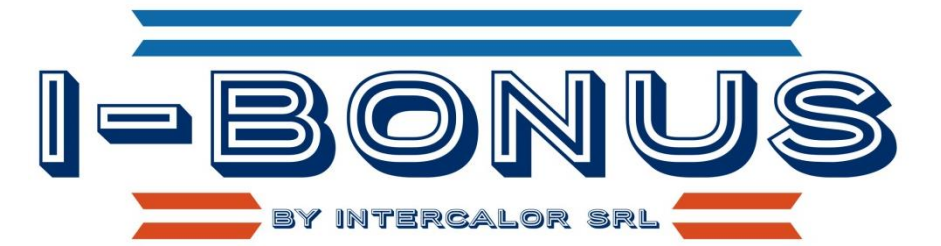

INTERCALOR S.R.L.

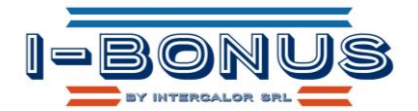

# Sommario

| Registrazione                                                                     | 2  |
|-----------------------------------------------------------------------------------|----|
| Login                                                                             | 3  |
| Preventivo                                                                        | 3  |
| Nuovo preventivo                                                                  | 3  |
| Visualizzazione Preventivo                                                        | 6  |
| Modifica Preventivo                                                               | 7  |
| Conferma Preventivo                                                               | 7  |
| Anagrafica Cliente                                                                | 7  |
| Pratica                                                                           | 8  |
| Consultazione Pratica                                                             | 8  |
| Modulo di Adesione e raccolta documenti                                           | 9  |
| Emissione Fattura a Cliente                                                       | 10 |
| Conferma Pagamento Fattura Cliente                                                | 10 |
| Conferma a procedere con Installazione/ Dichiarazioni e Certificati di Conformità | 11 |
| Fattura a Intercalor Srl                                                          | 12 |
| Informativa sul portale                                                           | 12 |

#### <u>CONTATTI</u>

| PIC               | Ruolo              | Telefono    | Email                     | Orari              |
|-------------------|--------------------|-------------|---------------------------|--------------------|
| Camporese Alice   | Responsabile di    | 351-6101541 | segreteria@intercalor.com | lun-ven 9:00-13:00 |
|                   | Progetto –         |             |                           |                    |
|                   | Marketing -        |             |                           |                    |
|                   | Amministrazione    |             |                           |                    |
| Vigolo Georgia    | Servizio Clienti e | 351-6101541 | segreteria@intercalor.com | lun-ven 8:30-12:30 |
|                   | Servizio Operativo |             |                           | 14:30-18:30        |
| Camporese Roberto | Responsabile       | 351-6101541 | segreteria@intercalor.com |                    |
|                   | Tecnico            |             |                           |                    |

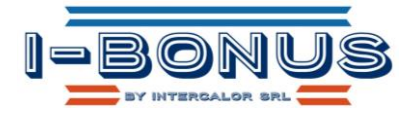

## Scopo

#### Gentile Installatore, ringraziamo per la fiducia e per aver aderito al nostro progetto I-Bonus.

Lo scopo di questo manuale è di guidare l'installatore al corretto utilizzo dello stesso per pratiche di cessione del credito e Sconto immediato in fattura. Eventuali aggiornamenti a questo manuale saranno inviate con comunicazione a mezzo mail al vostro indirizzo di registrazione.

In termini di flusso le operazioni base da effettuare sono:

- 1. Registrazione
- 2. Collegamento (login)
- 3. Gestione dei preventivi, clienti e pratiche associate

# Registrazione

L'operazione di registrazione sul portale I-Bonus è possibile sia per installatori sia per clienti. Per gli installatori le operazioni da effettuare sono:

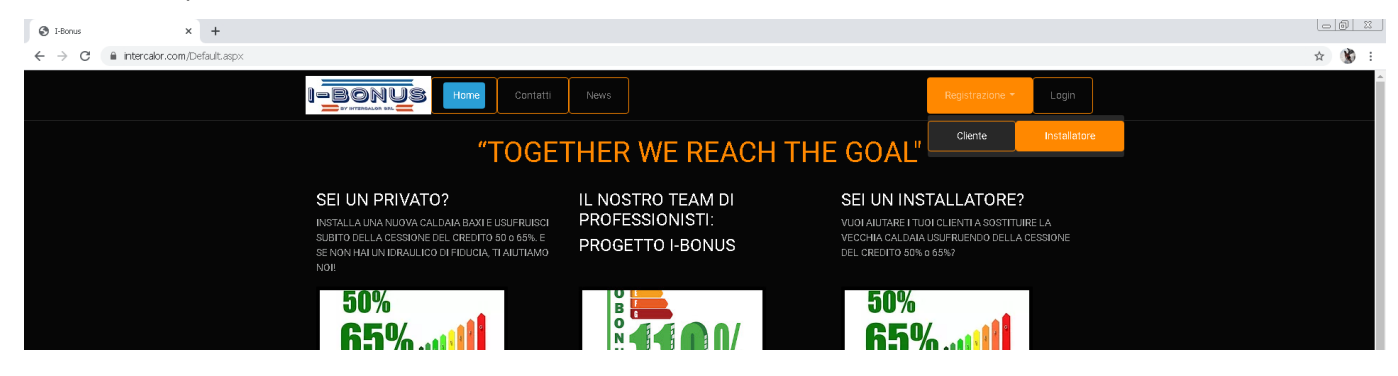

Compilare quindi i campi richiesti e confermare l'invio previa accettazione della Privacy

| ⊗ Horus × +                              |                                                                                                    |         |
|------------------------------------------|----------------------------------------------------------------------------------------------------|---------|
| ← → C iii intercalor.com/Account/Registe | rl.aspx                                                                                                    | 아 ☆ 🛞 🗄 |
|                                          | Registrazione - Logn                                                                                                    |         |
|                                          | Richiesta registrazione Installatore<br>Complare i seguenti campi per richiedere l'accesso can utente autorizzato.                                                                                         |         |
|                                          | Tipologia: *                                                                                                    |         |
|                                          | Naminativo iinstalilatore: *                                                                                                    |         |
|                                          | Legale rappresentante: «                                                                                                    |         |
|                                          | Indirizzo: *                                                                                                    |         |
|                                          | INPS kede di: INPS Numero:                                                                                                    |         |
|                                          | Polizza Assicurativa emessa da: Polizza assicurativa numero:                                                                                                    |         |
|                                          | Duta scadenza polizza assicurativa:                                                                                                    |         |
|                                          | Highto l'informative e autorizzo il trattamento dei riviei dati personali per le finalità ivi indicate.                                                                                                    |         |
|                                          | Inst Roberts                                                                                                    |         |
|                                          | @ 2021 (Ver. 2.0) - INTERCALOR SRL Via C. Rezzonco 7, 35011 Campodersego (PD) - P Iva e C.F. IT03819015285 - Website: www.intercalor.com - Email: segreteria@intercalor.com - MobilePhone. + 39 3516101541 |         |
|                                          | Informazioni Legali Privacy Policy e Cooke Policy                                                                                                    |         |

Una volta inviata la richiesta si riceverà una mail di conferma: facendo click sul link ricevuto verrà completata la registrazione. In caso di problemi in questa fase contattare Intercalor via email/cellulare/chat.

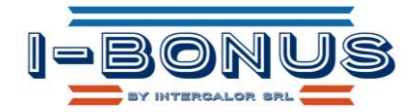

# Login

L'accesso al portale è controllato da un login (email) e da una password (dati impostato durante la relativa fase di registrazione).

| ⊗ Horus x +                                                            |                                                                                                    |         |
|------------------------------------------------------------------------|----------------------------------------------------------------------------------------------------|---------|
| $\label{eq:constraint} \leftarrow \  \                               $ | $\sim$                                                                                                    | 아 ☆ 🕉 : |
|                                                                        | Registratio - Legn 1                                                                                                    |         |
|                                                                        | Log In<br>Inserve Email e password per accedere al portale. Cliccare Qui per la registrazione come installatore a Qui come cliente per ottenere le credenziali di accesso.<br>Final *<br>segneteral@intercaloc.com<br>Password *<br> |         |
|                                                                        | © 2021 (Ver. 2.0) - INTERCAL OR SRL Via C. Rezzonico 7, 35011 Campadarsego (PO) - Pizra e C.F. (T03819010285 - Website: www.intercalar.com - Email: segreteria@intercalar.com<br>- MobilePhone. + 39-3516101541                      |         |
|                                                                        | Informazioni Legali ( Privacy Policy e Cooke Policy                                                                                                    |         |

All'accesso la schermata principale si presenterà così:

| I-Bonus                                | ×                | +                |                                                                                                    |                                                                                                    |                                                                    |                                                                   |                           |                         |                 | - 0 % |
|----------------------------------------|------------------|------------------|----------------------------------------------------------------------------------------------------|----------------------------------------------------------------------------------------------------|--------------------------------------------------------------------|-------------------------------------------------------------------|---------------------------|-------------------------|-----------------|-------|
| $\ \ \leftarrow \ \ \rightarrow \ \ G$ | intercalor.com/0 | Default_Inst.asp | x                                                                                                    |                                                                                                    |                                                                    |                                                                   |                           |                         |                 | ☆ 🛞 E |
|                                        |                  |                  | BONUS Hom                                                                                                    |                                                                                                    |                                                                    |                                                                   |                           |                         |                 |       |
|                                        |                  |                  | Benvenuto Inter<br>Lo stato del tuo contratto è iniziato<br>Di seguito l'elenco delle operazioni di                                                                             | calor Srl                                                                                                  |                                                                    |                                                                   |                           |                         |                 |       |
|                                        |                  |                  | Gestisci i tuoi dati, preventivi e     Visualizza ii tuo Modulo Adesi<br>Invia Modulo Adesione Install     Contattaci al +39 351 610154 Uno staff di professionisti ti assister | clienti dal menu in alto<br>one<br>atore<br>1 per gli step successivi.<br>à nella registrazione e nella ve | ndita del prodotto 50                                              |                                                                   |                           |                         |                 |       |
|                                        |                  |                  | @ 2021 (Ver. 2.0) - INTERCALOR SRL 1                                                                                                    | /ia C. Rezzonico 7, 35011 Cai<br>Inf                                                                       | npodarsego (PD) - P.I<br>- MabilePhone.<br>ormazioni Legali   Priv | va e C.F. [T038190102<br>+39 3516101541<br>racy Policy e Cookie P | 285 - Website: w<br>olicy | om - Email: segreteria@ | pintercalor.com |       |

N.B.: Dopo 30 minuti di inattività la sessione con il portale verrà sospesa e sarà quindi necessario effettuare nuovamente l'accesso (login)

### Preventivo

La gestione del preventivo è in uso ai soli utenti Installatori; attraverso tale funzionalità è possibile controllare tutte le informazioni necessarie alla sostituzione di una caldaia/pompa di calore.

#### Nuovo preventivo

Sarà possibile effettuare due tipi di preventivi:

- 1. Preventivo per sostituzione caldaia e/o PdC ECOBONUS (sconto 50% o 65%)
- 2. Preventivo per nuova installazione BONUS CASA (sconto 50%)

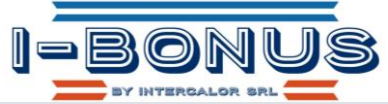

Per creare un nuovo preventivo cliccare su "Nuovo" e compilare i campi previsti:

| @ I-tonus                              | × +                                 |                                          |                       |                   |                     |                        |               |           |                  |            |         |  | 000   |
|----------------------------------------|-------------------------------------|------------------------------------------|-----------------------|-------------------|---------------------|------------------------|---------------|-----------|------------------|------------|---------|--|-------|
| < → C                                  | intercalor.com/Preventivi.aspx?TP=1 |                                          |                       |                   |                     |                        |               |           |                  |            |         |  | x 🕉 E |
|                                        |                                     | 1-10-10-10-10-10-10-10-10-10-10-10-10-10 |                       |                   |                     | Remission of the later | Provential of | (i) and i | Bertinke         |            |         |  |       |
|                                        |                                     |                                          |                       |                   | III IVEWS           |                        |               | Cilenti   |                  |            |         |  |       |
|                                        |                                     |                                          |                       |                   |                     |                        |               |           |                  |            |         |  |       |
|                                        |                                     | Elenco prev                              | ri Sostituzione cald  | laia e/o PdC - EC |                     |                        |               |           |                  |            |         |  |       |
|                                        |                                     | Inceriesi au                             | and the second second |                   |                     |                        |               |           |                  |            | Dicarca |  |       |
|                                        |                                     | Insense qui                              | Investo da hoercare   |                   |                     |                        |               |           |                  |            | Riterta |  |       |
|                                        |                                     |                                          |                       | Tipo Bonus        | T Nomina            | tivo                   |               |           | T Data preventiv | o T Status |         |  |       |
|                                        |                                     | Dettaglio                                | Uning                 | Bonus 65%         | Faggin A            | Alfredo                |               |           | 25/03/2021       | Aperto     |         |  |       |
|                                        |                                     |                                          |                       | Bonus 65%         | Averion             | Maria Kristell         |               |           |                  | Aperto     |         |  |       |
|                                        |                                     | Dettaglio                                | Elimina               | Bonus 65%         | Baccarin            | n Larenza              |               |           | 23/03/2021       | Aperto     |         |  |       |
| O I-Bonus                              | × +                                 |                                          |                       |                   |                     |                        |               |           |                  |            |         |  |       |
| $\ \ \leftarrow \ \ \rightarrow \ \ C$ | intercalor.com/Preventivi.aspx?TP=1 |                                          |                       |                   |                     |                        |               |           |                  |            |         |  | ☆ 🕉 🗄 |
|                                        |                                     | -BON                                     |                       |                   | TTTT I              | Ĭ                      |               |           | Destates         |            | Looperd |  |       |
|                                        |                                     |                                          |                       |                   |                     |                        |               |           |                  |            |         |  |       |
|                                        |                                     |                                          |                       |                   |                     |                        |               |           |                  |            |         |  |       |
|                                        |                                     |                                          |                       |                   | Tipo Bonus: *       | 1                      |               | •         |                  |            |         |  |       |
|                                        |                                     |                                          |                       |                   | Nominativo: *       |                        |               |           | _                |            |         |  |       |
|                                        |                                     | Insensci qui                             | ii testo da ricercare | -                 |                     |                        |               |           | _                |            |         |  |       |
|                                        |                                     |                                          |                       |                   | Persona giuridica:  | 1                      |               |           |                  |            |         |  |       |
|                                        |                                     | Dettaglio                                |                       | Bonu t            | Cod fiscale - Rivar |                        |               |           |                  |            |         |  |       |
|                                        |                                     |                                          |                       |                   |                     |                        |               |           |                  |            |         |  |       |
|                                        |                                     |                                          |                       |                   | Data preventivo: *  | 26/03/2021             |               | •         |                  |            |         |  |       |
|                                        |                                     |                                          |                       |                   |                     |                        |               |           |                  |            |         |  |       |
|                                        |                                     |                                          |                       |                   |                     |                        |               |           |                  |            |         |  |       |
|                                        |                                     |                                          |                       |                   |                     |                        |               |           |                  |            |         |  |       |

Prestare attenzione in particolare a:

- Tipologia di ECOBONUS (se 50% o 65%)
- Campo "Nominativo": se persona fisica digitare prima il Cognome e poi il Nome
- Se il cliente è una persona giuridica
- La correttezza del Codice fiscale/Partita Iva

Queste informazioni sono richieste in fase di creazione del preventivo e alcune di loro, "Tipo Bonus" e "Persona giuridica" non saranno più modificabili: in caso di errore su queste due informazioni sarà necessario cancellare il preventivo e ricrearlo.

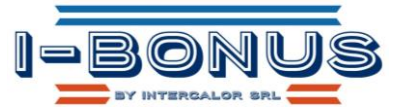

| 🕲 Hona 🗙 🔸                      |                                                                                                    |                     |                                          | -                                                                 |                        |                                                                         |                                                   | 0 B 3          |
|---------------------------------|----------------------------------------------------------------------------------------------------|---------------------|------------------------------------------|-------------------------------------------------------------------|------------------------|-------------------------------------------------------------------------|---------------------------------------------------|----------------|
| ← → C a intercalor.com/Prevents | vi.aspx?TP=1                                                                                                    |                     |                                          |                                                                   |                        |                                                                         |                                                   | ☆ <b>3</b> 0 i |
|                                 | I-BON                                                                                                    | Us                  |                                          | Nuovo preventivo                                                  |                        | × Platche                                                               | Padani.                                           |                |
|                                 |                                                                                                    |                     | dala ero Pos                             | Tipo Bonus: -                                                     |                        |                                                                         |                                                   |                |
|                                 | Insenses aur                                                                                                    | i testu da coercare |                                          | ominativo: -                                                      | Banus 50%<br>Banus 65% | 1                                                                       | Risera                                            |                |
|                                 |                                                                                                    |                     |                                          | Persona giuridica:                                                |                        |                                                                         |                                                   |                |
|                                 | Dettagap                                                                                                    | Elmont              | sionus t<br>Bonus t                      | Cod.fiscale - Pilva:                                              |                        | 25/05/2021                                                              | Apena<br>Apena                                    |                |
|                                 |                                                                                                    |                     |                                          | Data preventivo: -                                                | 26/03/2021             |                                                                         |                                                   |                |
|                                 |                                                                                                    |                     |                                          |                                                                   |                        |                                                                         |                                                   |                |
|                                 |                                                                                                    |                     |                                          |                                                                   |                        |                                                                         |                                                   |                |
| @Hona x +                       | Sector 2                                                                                                    | and the second      | Elonus (                                 |                                                                   |                        | 17/01/2021                                                              | Apero                                             | 0 B 2          |
| ← → C = intercalor.com/Prevents | vi.aspx7TP=1                                                                                                    |                     |                                          |                                                                   |                        |                                                                         |                                                   | × 10           |
|                                 | I-BON                                                                                                    |                     | ae c                                     | Nuovo preventivo                                                  |                        | ×                                                                       | Logout                                            |                |
|                                 |                                                                                                    |                     |                                          | Tipo Bonus: -                                                     | Bonus 68%              |                                                                         |                                                   |                |
|                                 | Ansentsch quile                                                                                                    | Flesto da ricercara | -                                        | Nominativo: -                                                     | Camporese Alice        |                                                                         | Roence                                            |                |
|                                 | Contraction of the local division of the local division of the loc |                     |                                          |                                                                   |                        |                                                                         |                                                   |                |
|                                 |                                                                                                    | C NAMES OF C        | repeate                                  | Persona giuridica:                                                | •                      | Data prevention                                                         | T distant                                         |                |
|                                 | · Dettagan /                                                                                                    | Dirion i            | Tipo Bo<br>Bonutif                       | Persona giuridica:                                                | CMPL CAMOSTR22AM       | Data prevention                                                         | T dans T                                          |                |
|                                 | Dethagio                                                                                                    |                     | Tipe Be<br>Benuch<br>Bonus f             | Persona giuridica:<br>Cod.fiscale - Piva:                         | CMPLCA94D51R224V       | Osta preventios<br>26/03/2021<br>24/03/2021                             | T Stans T<br>Aperto                               |                |
|                                 | Dettagka (<br>Dettagka )<br>Dettagka (                                                                                                    |                     | Tipe Bo<br>Bonus f<br>Bonus f            | Persona giuridica:<br>Cod.fiscale - Piva: -<br>Data preventivo: - | CMPLCA940538224M       | - Cata provincija<br>- 24/03/2021<br>- 24/03/2021<br>- 23/03/2021       | Aperto<br>Aperto<br>Aperto                        |                |
|                                 | Dertragtio<br>Dertragtio<br>Dertragtio<br>Dertragtio                                                                                                    |                     | Tipe Bo<br>Bonus f<br>Bonus f<br>Bonus f | Persona giuridica:<br>Cod.fiscale - Piva: *<br>Data preventivo: * | CMPL CA9405182249      | Cata preventive<br>25/03/2021<br>23/03/2021<br>23/03/2021<br>22/03/2021 | T danna T<br>Agerta<br>Agerta<br>Agerta<br>Agerta |                |

Per continuare l'attività sul preventivo fare clic su "Dettaglio" e compilare le parti mancanti: quelle

| @ Horus           | × +                             |          |           |             |         |               |              |         |                   |          |         |  | Ŀ |        |
|-------------------|---------------------------------|----------|-----------|-------------|---------|---------------|--------------|---------|-------------------|----------|---------|--|---|--------|
| $\ \in \ \ni \ G$ | intercalor.com/Preventivi.aspx? |          |           |             |         |               |              |         |                   |          |         |  | 4 | r) 🛞 E |
|                   |                                 | 1-B(     | ONUS      | Home Contat | li News | I miei dati   | Preventivi 👻 | Clienti | Pratiche          |          | Logout  |  |   |        |
|                   |                                 | Elenco ; |           |             |         |               |              |         |                   |          |         |  |   |        |
|                   |                                 | 1        |           |             |         |               |              |         |                   |          | Ricerca |  |   |        |
|                   |                                 |          | Nuovo     | Tipo Bonus  | T Nor   | ninativo      |              |         | T Data preventivo | T Status | τ       |  |   |        |
|                   |                                 | Dettag   | lo Elmina | a Bonus 65% | Can     | iporese Alice |              |         | 26/03/2021        | Aperto   |         |  |   |        |

contrassegnate da (\*) sono obbligatorie.

Completare i dati descrittivi prestando attenzione nei dettagli delle descrizioni:

- Specificare modello e KW della caldaia BAXI (dati richiesti da Agenzia delle Entrate ed ENEA)
- Specificare n. valvole e marca ed eventuale motivo se non sono inserite (nel caso di Bonus 65%).

| Rif. preventivo prodatti                                | 65% "SCONTO IN FATTURA" a                                   | ai sensi del Decreto Legge 19                                | maggio 2020 nr. 34                                           |                                              |                  |
|---------------------------------------------------------|-------------------------------------------------------------|--------------------------------------------------------------|--------------------------------------------------------------|----------------------------------------------|------------------|
| Sostituzione del generate<br>della classe A di prodotto | re termico con efficienza en<br>prevista dal regolamento di | ergetica stagionale per il ri<br>elegato (UE) n. 811/2013 de | iscaldamento d'ambiente (ŋs)<br>Illa Commissione del 18 febb | ) ≥ 90%, pari al valore minimo<br>raio 2013: | € 1.500.00       |
| Caldaia Baxi Luna Duo                                   | Tec 24 E 24 kw                                              | >                                                            |                                                              |                                              |                  |
| Sistemi di termoregolazio                               | ne evoluti, appartenenti alle                               | e classi V, VI oppure VIII:                                  |                                                              |                                              | Importo:         |
| Cronotermostato Baxi                                    |                                                             |                                                              |                                                              |                                              | €100,00          |
| Valvole termostatiche (ob                               | bligatorio ove tecnicamenti                                 | e possibile):                                                |                                                              |                                              | importo:         |
| n. 5 Valvole termostatio                                | he FAR                                                      |                                                              |                                                              |                                              | € 400,00         |
| Materiali per eventuali op                              | ere aggiuntive:                                             |                                                              |                                                              |                                              | Importo:         |
| Filtro defangatore mag                                  | netico, dosatore polifosfati                                |                                                              |                                                              |                                              | € 255,00         |
| Descrizione:                                            |                                                             |                                                              |                                                              |                                              | importo:         |
| Manodopera per install                                  | azione                                                      |                                                              |                                                              |                                              | € 560,00         |
| Note:                                                   |                                                             |                                                              |                                                              |                                              |                  |
|                                                         |                                                             |                                                              |                                                              |                                              |                  |
| Riepilogo Installatore:                                 | Totale Mat:                                                 | Totale Man:                                                  | Totale Netto:                                                | Totale Ivato:                                |                  |
|                                                         | € 2.255,00                                                  | € 560,00                                                     | € 2.815,00                                                   | € 3.434,30                                   |                  |
| Riepilogo Cliente:                                      |                                                             |                                                              | Totale Netto:                                                | Totale ivato:                                | Totale a pagare: |
|                                                         |                                                             |                                                              | € 3.518,75                                                   | € 4.124,88                                   | € 1.443,88       |

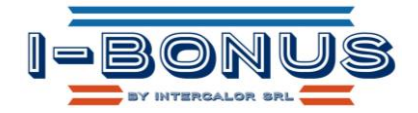

|                                               |                            |                           |                                 |                  |               |                    |        |                 | - 0 -   |
|-----------------------------------------------|----------------------------|---------------------------|---------------------------------|------------------|---------------|--------------------|--------|-----------------|---------|
| ← → C 🔒 intercalor.com/Preventivo.aspx?IDD=42 | 23&Installatore=34&TP=1    |                           |                                 |                  |               |                    |        |                 | 🖈 🛞 i   |
|                                               | -BONUS                     | Home Contatti             | News I miei dati                | Preventivi 🕶     | Clienti Prati | che                | Logout |                 |         |
|                                               | Dettaglio pre              | ventivo                   | anati con un <sup>w.</sup> ).   |                  |               |                    |        |                 |         |
|                                               | Numero preventivo:         |                           | Numero pratica:                 |                  |               | Data preventivo: * |        |                 |         |
|                                               | 1423                       |                           | Numero protez.                  |                  |               | 26/03/2021         |        |                 |         |
|                                               |                            |                           |                                 |                  |               |                    |        |                 |         |
|                                               | Installatore: *            |                           | Sostituzione caldaia e/o l      | PdC - ECOBONUS   | •             | Bonus 65%          | •      |                 |         |
|                                               |                            |                           |                                 |                  |               |                    |        |                 |         |
|                                               | Camporese Alice            |                           |                                 |                  |               |                    |        |                 |         |
|                                               | 3411,93135311100           |                           |                                 |                  |               |                    |        |                 |         |
|                                               | Indirizzo: *               | Civico: *                 | Vindarzere                      |                  | 35010         | Provincia: *       |        |                 |         |
|                                               | Doniwiidin                 |                           | nguturzere                      |                  | 00010         |                    |        |                 |         |
|                                               | alice camporese@hotma      | all.com                   |                                 |                  |               |                    |        |                 |         |
|                                               | alloc.oumporesegonorm      |                           |                                 |                  |               |                    |        |                 |         |
|                                               | Persona giuridica:         | Codifiscale / Piva:       |                                 |                  |               |                    |        |                 |         |
|                                               | -                          | GWEEGASHOUTHEEH           |                                 |                  |               |                    |        |                 |         |
|                                               | Oggetto: *                 |                           | anni del Descrite I anno 10 mer | rein 2020 pr. 24 |               |                    |        |                 |         |
|                                               | Rit. preventivo producti o | 55% SCONTO IN PATTORA BIS | епсі деї рестеть цедде та тнад  | igio zuzu nr. 34 |               |                    |        |                 |         |
|                                               |                            |                           |                                 |                  |               |                    |        |                 |         |
|                                               | Riepilogo Installatore:    | Totale Mat:               | Totale Man:                     | Totale Netto:    | Telala Iraia  |                    |        |                 |         |
| Riepilogo Installatore                        |                            | € 2.255,00                | € 560,00                        | € 2.815,00       | € 3,434,3     | 10                 |        |                 |         |
|                                               | Riepilogo Cliente:         |                           |                                 | Totale Netto:    | Totale Ivato  | x Totale a page    | ire:   | Riepilogo Clier | nte con |
|                                               |                            |                           |                                 | €3,518,75        | € 4,124,8     | 8 € 1.443,88       |        |                 | ARE     |
|                                               |                            |                           |                                 |                  |               |                    |        | NETTO A PAG     | ANL     |
|                                               | Calcola Aggiorna           |                           |                                 |                  |               |                    |        |                 |         |

#### Visualizzazione Preventivo

Per visualizzare il risultato complessivo del preventivo appena creato cliccare prima sul pulsante "Calcola", quindi su "Aggiorna" e infine su "Visualizza prev."; a questo punto il preventivo, in formato PDF, può essere scaricato e/o inviato via email.

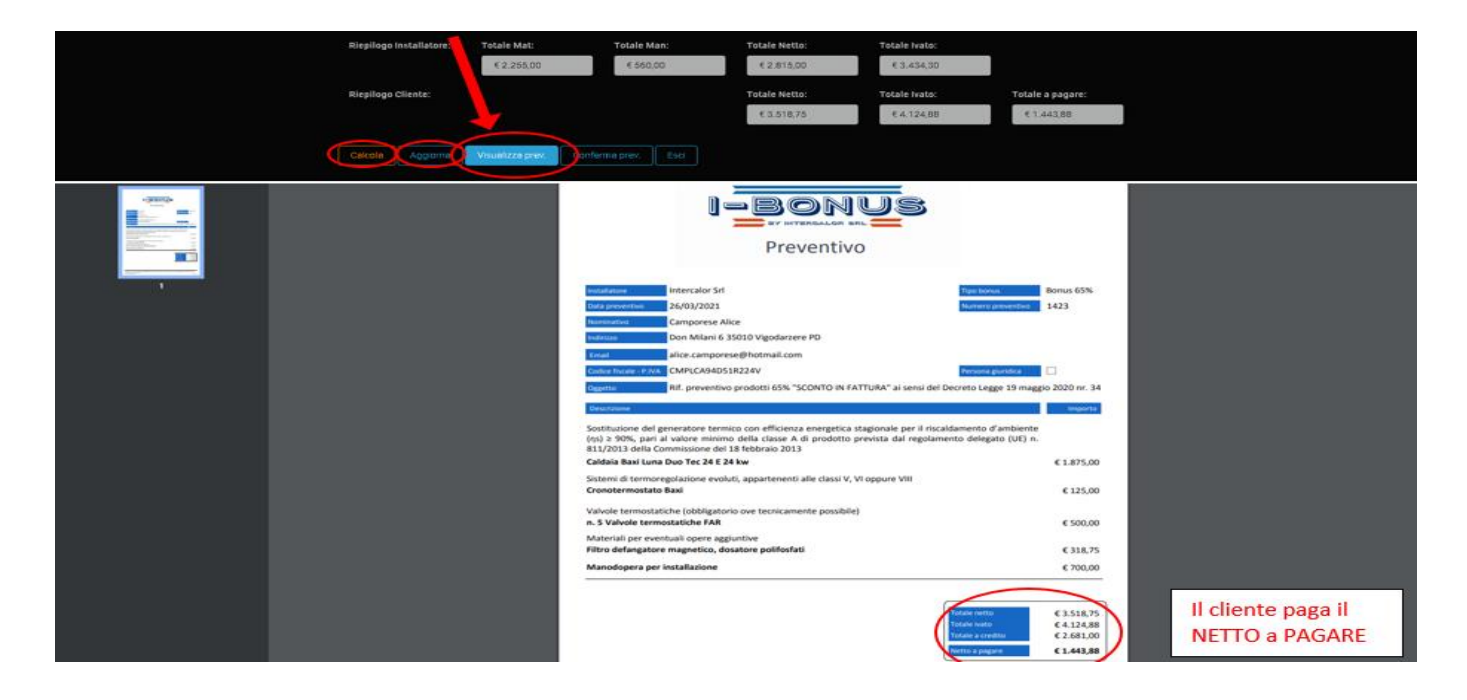

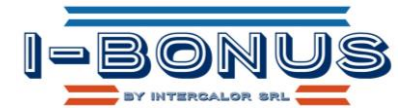

### Modifica Preventivo

Per modificare il preventivo cliccare su "Dettaglio"; tutte le modifiche compresa la sua cancellazione, saranno accettate fino alla sua conferma (status del preventivo=Chiuso)

|           | US Home |           |              |     |            | Logaut  |
|-----------|---------|-----------|--------------|-----|------------|---------|
|           |         |           |              |     |            |         |
|           |         |           |              |     |            | Ricerca |
|           |         |           |              |     |            |         |
| Dettaglio | Elimina | Bonus 65% | Camporese Al | ice | 26/03/2021 | Aperto  |

#### Conferma Preventivo

Per confermare il preventivo fare click sul pulsante "Calcola", quindi su "Aggiorna" e infine "Conferma Prev".

Una volta confermato il preventivo si genera automaticamente il cliente e la pratica; nel caso in cui il cliente

| Riepilogo Cliente:                  |                              | Totale Netto: | Totale Ivato:     | Totale a pagare: |              |
|-------------------------------------|------------------------------|---------------|-------------------|------------------|--------------|
|                                     | 3                            | € 3.518,75    | € 4,124,88        | € 1.443,88       |              |
| 1 2                                 |                              |               |                   |                  |              |
| Celcola Aggiorna Visualiz           | za prev. Conferma prev. Esci |               |                   |                  |              |
|                                     |                              |               |                   |                  |              |
|                                     |                              |               |                   |                  | Lo status    |
|                                     |                              |               |                   |                  | "Chiuso" NON |
|                                     |                              |               |                   |                  | consente niù |
| Inserisci qui il testo da ricercare |                              |               |                   | Ricerca          | consente più |
|                                     |                              |               |                   |                  | modifiche    |
| Νυσνο                               | Tipo Bonus T Nominativo      |               | T Data preventivo | Status T         |              |
| Dettaglio Elimina                   |                              |               |                   | Chiuso           |              |

abbia già una pratica aperta è possibile associarla ad una esistente o crearne una di nuova.

# **Anagrafica Cliente**

Come già detto, il cliente viene creato automaticamente in fase di conferma preventivo, ma nel caso fosse necessario effettuare l'operazione prima, ogni installatore può "creare" i propri clienti selezionando la voce a menù

| I-BONUS Hare                                                                                         | Contatti News I miei dati                          | Preventivi - Clienti                  | Pratiche              | Lagout          |
|----------------------------------------------------------------------------------------------------|----------------------------------------------------|---------------------------------------|-----------------------|-----------------|
| Dettaglio cliente<br>Complere i campi richiesti (abbligatori co<br>Dettidibare)<br>Documenti cliente | ntrassegnati con un ¥").<br>Pratiche               |                                       |                       |                 |
| Abilitato:                                                                                           | Persona giurídica:                                 | installatore: *                       |                       |                 |
| Costomet *<br>Componese Alice                                                                        |                                                    | Nome: *                               |                       |                 |
| Don Milani, 6                                                                                        | Gittike =<br>Vigodarzere                           | c                                     | 35010                 | Provincia: * PO |
| Telefono: "                                                                                          | Cellulare: *                                       | Codice fiscale: *<br>CMPLCA94D51R224V | Partita IVA:          |                 |
| Remaile =<br>alice.camporese@hotmail.com                                                             |                                                    | Password:                             |                       |                 |
| Luogo di nascita: =                                                                                  |                                                    | Data di nascita: "                    | ]                     |                 |
| Carta identità Nr.: "                                                                                | Ente di rilancio CI: "                             | 0                                     | ata di rifascio CI: - |                 |
| Ho kmp linformativa e autorizzo #t<br>Aggiorna Esci                                                  | rattamento dei miei dati personali per le finalità | windicate.                            |                       |                 |

"Clienti" e compilando gli opportuni campi.

L'aggiornamento dei dati è soggetto alla conferma in base alla legge sulla Privacy.

Per ogni cliente esiste inoltre la possibilità di acquisire documenti come Codice Fiscale, Documenti di identità, visure catastali aggiornate, etc.

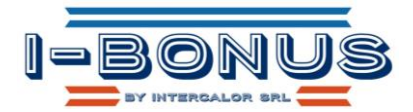

# Pratica

Ogni attività effettuata presso un immobile è legata ad una "Pratica", la cui creazione è automatica in fase di conferma preventivo o può essere creata manualmente dall'apposito menu.

| Detteglio                                                                  |                                      |                            |       |             | Dan Mi       | ani        |          |        |
|----------------------------------------------------------------------------|--------------------------------------|----------------------------|-------|-------------|--------------|------------|----------|--------|
| c                                                                          | ategoria Immo                        | bile                       |       |             | Indiriza     | o immobile |          |        |
| Dettaglio clie<br>Compilare i campi richiesti (ob<br>Dati di base Document | nte<br>bligatori contra<br>5 cliente | assegnati con u<br>ratiche | n*'). |             |              |            |          |        |
|                                                                            |                                      |                            |       |             |              |            |          |        |
| I-BONUS                                                                    | Home                                 | Contatti                   | News  | I miel dati | Preventivi - | Clienti    | Pratiche | Logout |

### **Consultazione Pratica**

La schermata principale evidenzia tutte le pratiche gestite dall'installatore presso i clienti; per entrare nella singola pratica cliccare su "Dettaglio".

|                             | I-BONUS                                                                              | Home Contatti                                                 | News I miei dati               | Preventivi - Clienti | Pratiche    |         |
|-----------------------------|--------------------------------------------------------------------------------------|---------------------------------------------------------------|--------------------------------|----------------------|-------------|---------|
|                             | Dettaglio clien<br>Complere i campi richiests (obble<br>Deti di base                 | te<br>gatori contrassegnati con<br>Jente Pratiche             |                                |                      |             |         |
|                             | Carica Identità (Click sul camp<br>Carica<br>Tigi file permessi: 30g. 30eg. gif, prg | o o 'Ricerca' per seleziona<br>1. pdf - Dimensione massima de | are if flie):<br>I file: 4 MB  | Ricerca              | answormus   |         |
|                             | Codice flocale (Click oul camp<br>Conce<br>Tipi file permessit and, area, off, and   | o o 'Ricerca' per seleziona<br>1. pdf - Dimensione massima de | are il file):<br>I file: 4 M0. | Pri<br>Ricerca       | answorthers |         |
| I-BONUS                     | Home Contatti                                                                        | News I mi                                                     | ei dati Preventivi 🔻           | Clienti              | ha          | Logout  |
| Elenco pratiche             |                                                                                      |                                                               |                                |                      |             |         |
| Inserisci qui il testo da r | icercare                                                                             |                                                               |                                |                      |             | Ricerca |
| Nuovo 1<br>Dettagio Elmina  | Status<br>Pretica aperta                                                             | T Cliente<br>Cemporese                                        | Alce                           | T Indirizzo Immobile | T Tipologia | τ       |
| Dettaglio Elmina            | Pratica aperta                                                                       | Battisti Cina                                                 | tia                            | Via Monte verdi      |             |         |

|                                                                                                    |                                             | NUS                    |                  |        |
|----------------------------------------------------------------------------------------------------|---------------------------------------------|------------------------|------------------|--------|
|                                                                                                    | Contatti News In                            | niei dati Preventivi 🕶 | Clienti Pratiche | Lagout |
| Dettaglio pratica<br>Complare i cempi richiesti (quelli obbligatori<br>Dati di base Documenti pratica | sono contrassegnati con un <sup>w</sup> '). |                        |                  |        |
| 1<br>Numero pratica:                                                                                  | Numero preventivo:                          | Status pratica: •      | 2                |        |
| 1219                                                                                                  | 1423                                        | Pratica aperta         | •                |        |
| Tipo Preventivo:                                                                                      |                                             | Tipo Bonus.            |                  |        |
| Sostituzione caldaia e/o PdC - ECOBOR                                                                 | iUS                                         | Bonus 65%              |                  |        |

In questa fase è possibile inserire/modificare tutti i dati richiesti; una volta fatto ciò si procede all'invio del Modulo di adesione e all'inserimento della documentazione richiesta (vedi passaggio successivo);

# Modulo di Adesione e raccolta documenti

Prima di inserire gli altri documenti occorre compilare il MODULO DI ADESIONE del cliente. Per fare questo cliccare su "visualizza modulo di adesione" si genera un PDF che deve essere stampato e consegnato al cliente. Il cliente lo firma e lo carica nell'apposito riquadro della lista documenti.

N.B.: (l'invio del Modulo di Adesione porterà lo Status della Pratica da "Aperta" a "Raccolta documenti")

In questa fase sarà necessario acquisire (e quindi caricare sul portale) tutti i documenti richiesti che sono:

- 1. Visura catastale
- 2. Foto impianto da sostituire
- 3. Foto impianto nuovo
- 4. Modulo di Adesione compilato

| I-BON                              | js               | Home                                   | Contetti          | News             | I miei dati  | Preventivi * | Clienti   | Pratiche         |     | Logout |
|------------------------------------|------------------|----------------------------------------|-------------------|------------------|--------------|--------------|-----------|------------------|-----|--------|
|                                    | pra<br>hiesti (o | tica<br>veli obbligatori<br>ti pratice | sana contrasse    | gnati con un '   | *).          |              |           |                  |     |        |
| Visura catastale (                 | Click.sul        | campo o Rice                           | rca' per selezio  | nare il file):   |              | Rice         | Pre       | nies:            | e)  |        |
| Carica<br>Tipi file permessi: jag  | jora, at         | .prg., pdf - Dimes                     | sione massima del | fle: 4 MB.       |              |              | $\langle$ | pisposini        |     |        |
| Foto impianto da                   | sostituir        | e (Click sul car                       | npo o 'Ricerca' p | er selezionar    | re il file): | Rice         | Pre       | niew:            | (a) |        |
| Canca<br>Tipi file permessi: apg   | iona, art        | png., pdf-Dimen                        | sione massima del | fie: 4 MB.       |              |              | $\langle$ | pisposini        |     |        |
| Foto impianto nu                   | wo (Clic         | k sul campo o 1                        | Ricerca' per seli | ezionare il file | e):          | Rice         | Pre       | view:            | 2   |        |
| Carica.<br>Tipi file permessi: Jog | 3049. 41.        | .prg., pdf-Dimen                       | sione massima del | fie: 4 MB.       |              |              | $\langle$ | <b>BISPOSIBI</b> |     |        |

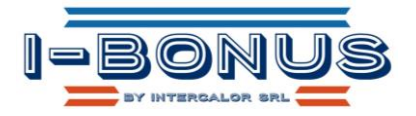

| Bonifico (Click sul campo o 'Ric                | erca' per selezionare il file):                                                   | Preview:                                                                                          |
|-------------------------------------------------|-----------------------------------------------------------------------------------|---------------------------------------------------------------------------------------------------|
| Carica<br>Tipi file permessi: .jpgjpegqif,.png, | .pdf - Dimensione massima del file: 4 MB.                                         | Ricerca<br>DISPROMULIE                                                                            |
| Visualizza Modulo Adesione                      | Invia Modulo Adesione                                                             |                                                                                                   |
| @ 2021 (Ver. 2.0) - INTERCALOR 3                | SRL Via C. Rezzonico 7, 35011 Campodarsego (PD) - P.Iva e<br>- MobilePhone. +39 S | C.F. IT03819010285 - Website: www.intercalor.com - Email: segreteria@intercalor.com<br>3516101541 |
|                                                 | Informazioni Legali   Privacy I                                                   | Policy e Cookie Policy                                                                            |

#### NOTA BENE:

- l'installatore non deve caricare nessuna fattura (attività in carico ad Intercalor)
- l'installatore non deve caricare nessun documento Enea (attività in carico ad Intercalor)
- l'installatore non deve caricare nessun Fax simile Agenzia delle Entrate (attività in carico ad Intercalor)
- l'installatore non deve caricare nessun Protocollo Agenzia delle Entrate (attività in carico ad Intercalor)
- l'installatore non deve caricare nessun Bonifico (attività in carico ad Intercalor)

# **Emissione Fattura a Cliente**

Intercalor provvederà a emettere/inviare e gestire la fattura con il cliente.

### Conferma Pagamento Fattura Cliente

Una volta che il cliente avrà fatto il pagamento della quota fattura a carico, verrà inviata all'installatore una mail automatica la quale comunica che da quel momento sarà possibile effettuare l'installazione.

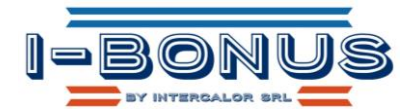

# Conferma a procedere con Installazione/ Dichiarazioni e Certificati di Conformità

Sarà obbligo da parte dell'installatore comunicare la data d'installazione inserendo il dato nella pratica del cliente e inviando contestualmente i relativi documenti della caldaia (dichiarazioni di conformità)

|                 | NUS                                 | Home             | Contatti        | News             | Installatori                             | Preventivi -                       | Clienti         | Pratiche         | I-Office         | Logout            |   |
|-----------------|-------------------------------------|------------------|-----------------|------------------|------------------------------------------|------------------------------------|-----------------|------------------|------------------|-------------------|---|
| Detter          | lio prat                            | ica              |                 |                  |                                          |                                    |                 |                  |                  |                   |   |
| Compilare i can | npi richiesti (que                  | elli obbligatori | sono contrass   | egnati con un '  | *').                                     |                                    |                 |                  |                  |                   |   |
| Dati di base    | Documenti                           | pratica          |                 |                  |                                          |                                    |                 |                  |                  |                   |   |
|                 |                                     |                  |                 |                  |                                          |                                    |                 |                  |                  |                   |   |
| Numero prat     | ica:                                |                  | Numero prev     | ventivo:         |                                          | Status pratica: *                  |                 |                  |                  |                   |   |
| 1219            |                                     |                  | 1423            |                  |                                          | Pratica aperta                     |                 | -                |                  |                   |   |
| Tipo Prevent    | ivo:                                |                  |                 |                  |                                          | Tipo Bonus:                        |                 |                  |                  |                   |   |
| Sostituzio      | ne caldaia e/o P                    | dC - ECOBON      | US              |                  | •                                        | Bonus 65%                          |                 |                  |                  |                   |   |
| Categoria Im    | mobile: *                           |                  |                 |                  |                                          | Tipologia Immobile:                | *               |                  |                  |                   |   |
|                 |                                     |                  |                 | •                |                                          |                                    |                 |                  | •                |                   |   |
| Indirizzo imn   | nobile: *                           |                  | Civico: *       | Città: *         |                                          |                                    | CAP:            | *                | Provinci         | a: *              |   |
| Don Milan       | İ                                   |                  | 6               | Vigodarz         | ere                                      |                                    | 35              | 010              | PD               |                   |   |
| Codice Com      | une: *                              |                  | Anno costru:    | zione:           |                                          |                                    |                 |                  |                  |                   |   |
|                 |                                     |                  |                 |                  |                                          |                                    |                 |                  |                  |                   |   |
| Foglio Catas    | to: *                               |                  | Particella Ca   | tasto: *         |                                          | Subalterno Catasto:                |                 | Catego           | ria Catasto: *   |                   |   |
|                 |                                     |                  |                 |                  |                                          |                                    |                 |                  |                  |                   |   |
| Marca: M        | Caldaia da sosti<br>Iodello: KW: Ti | pologia:         |                 |                  |                                          |                                    |                 |                  |                  |                   |   |
| Deserizione     | Caldaia da insta                    |                  |                 |                  |                                          |                                    |                 |                  |                  |                   |   |
| Marca: N        | lodello: KW: Ti                     | pologia:         |                 |                  |                                          |                                    |                 |                  |                  |                   |   |
| Data installa   | zione:                              |                  |                 |                  |                                          |                                    |                 |                  |                  |                   |   |
|                 |                                     |                  |                 |                  |                                          |                                    |                 |                  |                  |                   |   |
| Note aggiunt    | ive:                                |                  |                 | J                |                                          |                                    |                 |                  |                  |                   |   |
|                 |                                     |                  |                 |                  |                                          |                                    |                 |                  |                  |                   |   |
|                 |                                     |                  |                 |                  |                                          |                                    |                 |                  |                  | <i>[1</i> ]       |   |
| 💽 Ho letto l'   | informativa e au                    | torizzo il tratt | amento dei mie  | i dati persona   | li per le finalità ivi i                 | indicate.                          |                 |                  |                  |                   |   |
| Aggiorna        | Visualizza Me                       | odulo Adesior    | ne Invia M      | odulo Adesior    | e Esci                                   |                                    |                 |                  |                  |                   |   |
| 2021.01         |                                     |                  |                 | 011.0-           |                                          | 0.5.170004004000                   |                 |                  | 53-              | i ei ei           |   |
| ) 2021 (Ver. 2. | 0) - INTERCALO                      | R SRL Via C. F   | (ezzonico 7, 35 | UT1 Campoda<br>- | rsego (PD) - P.Iva e<br>MobilePhone. +39 | C.F. IT03819010285<br>9 3516101541 | ) - Website: ww | w.intercalor.com | - Email: segrete | na@intercalor.cor | n |
|                 |                                     |                  |                 | Informazi        | ioni Legali   Privacy                    | / Policy e Cookie Poli             | су              |                  |                  |                   |   |

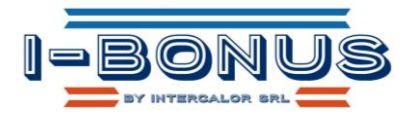

# Fattura a Intercalor Srl

Una volta che l'installatore ha eseguito il lavoro, potrà emettere la fattura ad Intercalor. Fare attenzione:

- La fattura prodotta dall'installatore deve citare tra le varie informazioni
  - o il luogo dei lavori
  - o il nominativo del cliente
  - o il numero della pratica (da inserire nel campo CIG della vostra fattura elettronica)
- Le voci della fattura devono corrispondere al preventivo dell'installatore eseguito nel portale di I-Bonus
- Sarà cura dell'installatore inviare ad Intercalor fattura di cortesia così da poter confermare la corretta emissione. Da quel momento partiranno i 60 gg per il pagamento.

# Informativa sul portale

Per ulteriori informazioni fare riferimento a quanto riportato sul portale www.intercalor.net